# *P***Fix Me!** Diese Seite wurde noch nicht vollständig übersetzt. Bitte helfen Sie bei der Übersetzung.

(diesen Absatz entfernen, wenn die Übersetzung abgeschlossen wurde)

## **Secure Storage Manager**

### Introduction

The Secure Storage manager interface allows you to create a new secure storage as well as manage and work with your created Secure Storages.

#### **Using Secure Storage Manager**

- **Enable** left click a drive that you wish to mount to select it and click Enable to mount it. The password to the drive being mounted will be asked upon clicking Enable.
- Disable when clicked, will unmount the mounted/selected drive.
- **Open in Explorer** when clicked, the selected drive will be opened in Encryption Suite Pro's internal explorer that will display your drive and allow you to manage it.
- **Create New** when clicked, will start the Create New Storage wizard and allow you to create a new Secure Storage.
- **Bind Existing** when clicked, will allow you to select and add a previously created Secure Storage that has not yet been added to the Secure Storage Manager.
- **Manage Keys** when clicked, will start the OpenPGP key manager where you may create and edit your OpenPGP keys.

### **Please Note:**

Secure Storages listed in the Secure Storage Manager can also be right clicked and managed from the right click menu as well. Right click a Secure Storage and select Properties to manage/change settings on currently available Secure Storage drives.

From: https://wiki.powerarchiver.com/espro/ - Encryption Suite Pro Help

Permanent link: https://wiki.powerarchiver.com/espro/de:help:main:storage:manager

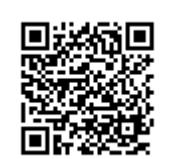

Last update: 2018/11/29 04:30